## Windows Mail (Windows 10)

- 1. Open the Mail app
- 2. Click "Accounts" in the left pane
- 3. In the new menu to the right, click "Add account"

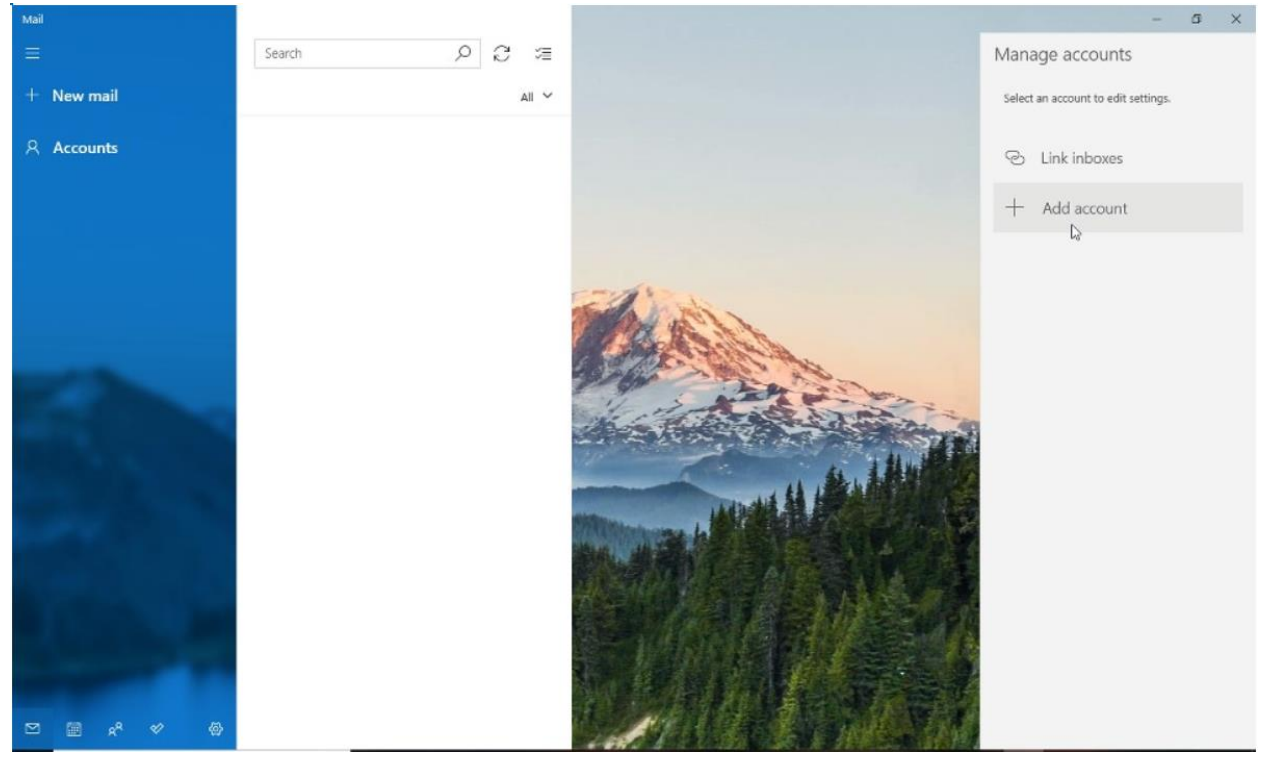

Fig. 5-1: Adding a New Account to Windows Mail

- 4. In the new window, select "Other account"
- 5. Enter the account information in the appropriate areas and click "Sign in"

| dd an account                           | >                                  |
|-----------------------------------------|------------------------------------|
| Other account                           |                                    |
| Email address                           |                                    |
| example@d-pcomm.net                     |                                    |
| Send your messages using t              | his name                           |
| John Doe                                |                                    |
| Password                                |                                    |
| •••••                                   | 0                                  |
| We'll save this information, s<br>time. | io you don't have to sign in every |
|                                         | ✓ Sign in X Canc                   |

Fig. 5-2: Completing General Account Information

- 6. Click **"Done"** if the account creation was a success. Otherwise, verify the e-mail and password and retry
- 7. The account may say "Attention required" on the right. Click the account and then select "Change settings"

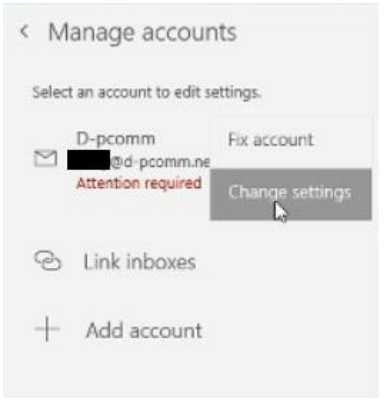

Fig. 5-3: Changing Settings after Primary Creation

8. In the account settings, click **"Options for syncing your content"** under **"Change mailbox sync settings"** 

| ••••••                                                 |    |  |
|--------------------------------------------------------|----|--|
| Account name                                           |    |  |
| D-pcomm                                                |    |  |
| Change mailbox sync setting                            | gs |  |
| ţ,                                                     |    |  |
| Delete account<br>Remove this account from your device | •  |  |
| Delete account<br>Remove this account from your devic  |    |  |
| Delete account<br>Remove this account from your device | 6. |  |

Fig. 5-4: Navigating to Account Sync Settings

9. Scroll to the bottom of the sync settings and click "Incoming and outgoing mail server info" under "Advanced mailbox settings"

| the last 3 months                                                                | ~    |
|----------------------------------------------------------------------------------|------|
| Send your messages using this                                                    | name |
| John Doe                                                                         |      |
| Sync options                                                                     |      |
|                                                                                  |      |
| Email                                                                            |      |
| Email On                                                                         |      |
| Email<br>On<br>Advanced mailbox settings<br>Incoming and outgoing mail server in | 6    |

Fig. 5-5: Navigating to Additional Server Settings

- 10. Incoming and outgoing mail servers should both be "mail.(your e-mail's domain)"
  - ex: an e-mail of "example@d-pcomm.net" would have a mail server of "mail.d-pcomm.net" an e-mail of "example@cass.net" would have a mail server of "mail.cass.net" an e-mail of "example@tc3net.com" would have a mail server of "mail.tc3net.com"
- 11. Uncheck the boxes for "Require SSL for incoming email" and "Require SSL for outgoing email"

## 12. Click "Done"

| count settings                                                                                                 | 3                                                    |
|----------------------------------------------------------------------------------------------------|------------------------------------------------------|
| D-pcomm sync settings                                                                                          |                                                      |
| John Doe                                                                                                    |                                                      |
| Sync options                                                                                                   |                                                      |
| Email                                                                                                    |                                                      |
| On On                                                                                                    |                                                      |
| Incoming email server                                                                                          |                                                      |
| mail.d-pcomm.net                                                                                               |                                                      |
| Outgoing (SMTP) email server                                                                                   |                                                      |
| mail.d-pcomm.net                                                                                               | ×                                                    |
| Outgoing server requires au Use the same user name an Require SSL for incoming en Require SSL for outgoing and | thentication<br>d password for sending email<br>nail |
|                                                                                                    | nau                                                  |
| Pone                                                                                                    | Cancel                                               |

Fig. 5-6: Submitting Changes Made to Server Settings

- 13. The account will still say further attention is required. Since changes were made to the server info, you will need to verify your password.
- 14. Click the account on the right again, but this time select "Fix account"
- 15. Retype your password and click "Save"
- 16. Within a few moment, your messages should begin to sync and the process is complete